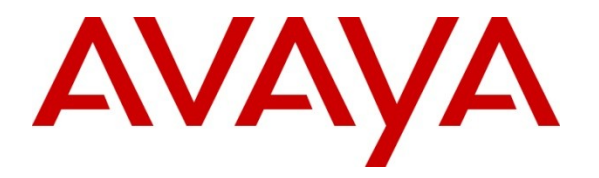

Avaya Solution & Interoperability Test Lab

# Application Notes for Empix evolve Connect2 Server v3.1 with Avaya IP Office 7.0 – Issue 1.0

### Abstract

These Application Notes describe the compliance testing of Empix evolve Connect2 Server with Avaya IP Office. Empix evolve Connect2 Server is a mobility enhancement program which provides the users of local IP Office extensions with the means to use their mobile handsets to make and receive calls via IP Office.

Information in these Application Notes has been obtained through DevConnect compliance testing and additional technical discussions. Testing was conducted via the DevConnect Program at the Avaya Solution and Interoperability Test Lab.

### 1. Introduction

The Empix evolve Connect2 Server is a member of the xtension **evolve** program suite. Empix evolve Connect2 Server can be used alone, or together with the other xtension **evolve** components. Empix evolve Connect2 Server is a PC-resident service which provides mobility service to local IP Office extensions. Empix evolve Connect2 Server provides mobile endpoints which are paired with local IP Office extensions with the following functionality:

- Answer incoming calls which were made to the paired local IP Office extension.
- Hold/retrieve.
- "Call through", allowing mobile endpoints to use existing connections to IP Office to make calls to PSTN endpoints.
- Initiate a second call.
- Switch between calls.
- Transfer a call to a local IP Office endpoint.
- Remotely activate / deactivate Empix evolve Connect2 service.
- Remotely activate / deactivate Do Not Disturb.

### 2. General Test Approach and Test Results

All tests were performed manually. Only functional testing was performed: no performance testing was done.

### 2.1. Interoperability Compliance Testing

The following tests were performed as part of the compliance testing.

- Verify the ability to simultaneously signal incoming calls to both the user's local extension and mobile phone, and to answer such calls from either the local extension or mobile phone.
- Verify the ability to do hold/retrieve from mobile phones.
- Verify the ability of a mobile phone to use the IP Office to make a "call through" to a PSTN endpoint.
- Verify the ability of a mobile phone user to establish a second call and switch between calls.
- Verify the ability of a mobile phone user to transfer a call to another endpoint.
- Verify the ability of a mobile phone to activate/deactivate the Empix evolve Connect2 service for that phone.
- Verify the ability of a mobile phone to activate/deactivate Do Not Disturb (DND) for that phone.
- Verify that calls to mobile phones which have activate DND are routed to the system attendant.
- Verify the ability of Empix evolve Connect2 Server to recover from power failure without manual intervention.
- Verify the ability of Empix evolve Connect2 Server to recover from interruptions to its LAN interface.

### 2.2. Test Results

All tests produced the expected result.

### 2.3. Support

Support is available from Empix at:

Empix evolve srl +39 0733 866 870 support@empixevolve.com http://www.empixevolve.com

### 3. Reference Configuration

The following Figure 1 illustrates the configuration which was used for testing.

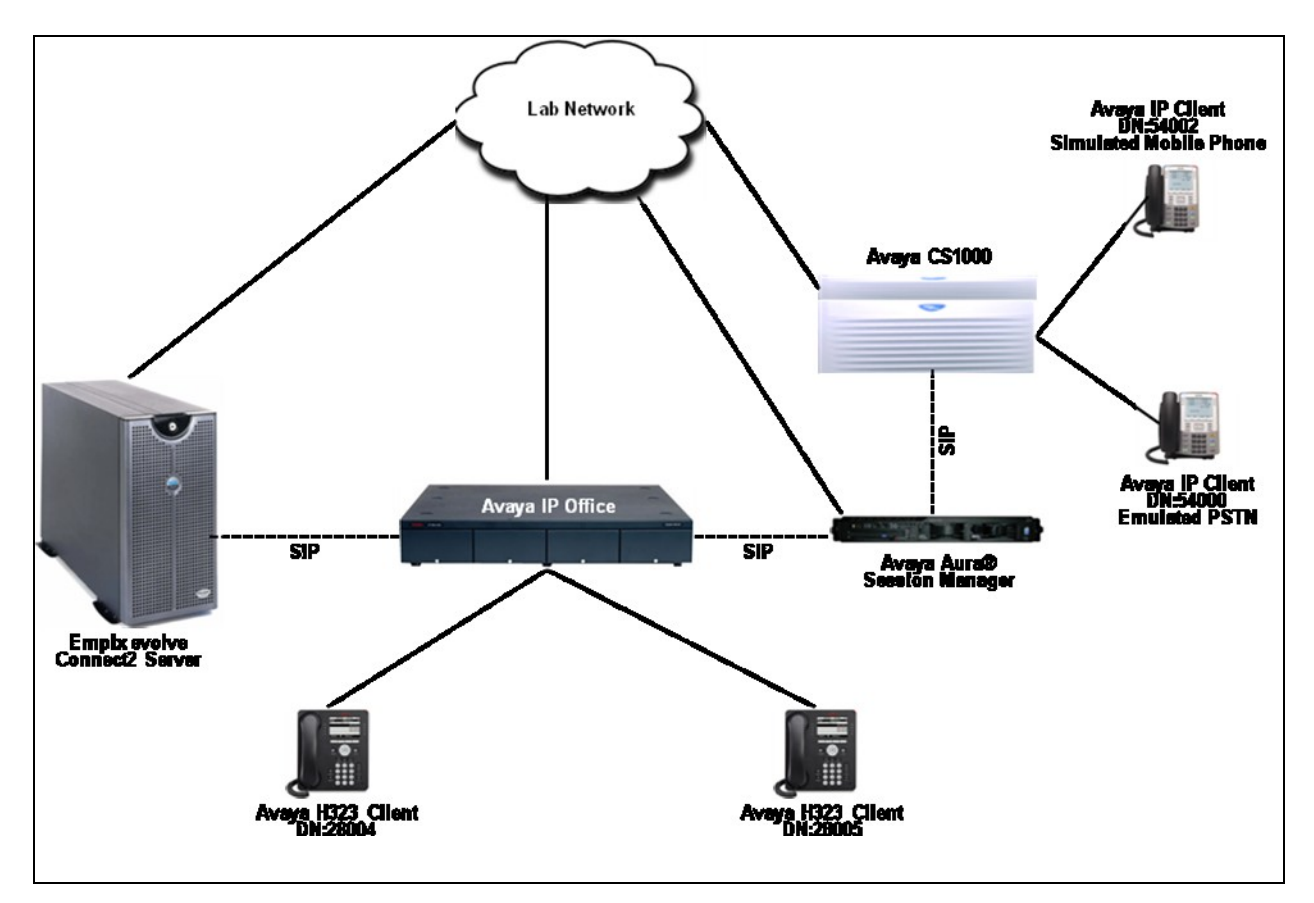

Figure 1: Empix evolve Connect2 Server Lab Configuration

### 4. Equipment and Software Validated

| Software Component           | Version                                   |
|------------------------------|-------------------------------------------|
| Avaya IP Office              | 7.0                                       |
| Avaya CS1000                 | 7.5                                       |
| Avaya Aura® Session Manager  | 6.1                                       |
| Avaya IP Clients             | 0625C8A                                   |
| Avaya H323 Clients           | 6.1(S9608_11HALBR6_1r28_V4r52)            |
| Evolve Server platform OS    | Microsoft Windows XP SP3                  |
| Empix evolve Connect2 Server | XTENSION EVOLVE 3.1<br>BUILD 20100802.013 |

Table 1: Version Numbers of Equipment and Software

### 5. Configure IP Office

The configuration and verification operations illustrated in this section were performed using the Avaya IP Office Manager program. When this program is started, a tree structure consisting of icons representing the configurable components of the system is displayed as shown in **Figure 2**. When one of these icons is selected, the corresponding system component can be configured.

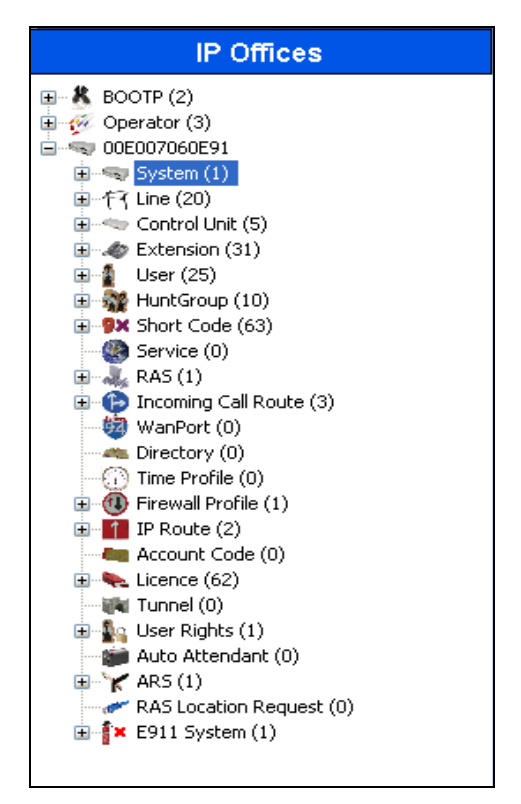

Figure 2: IPO Manager Component Tree

This section explains the configuration of the following components of IP Office that is required for the compliance testing:

- Licensing.
- System Configuration.
- Extension Configuration.
- User Configuration.
- Line Configuration.
- Short Code Configuration.
- Incoming Call Route Configuration.

### 5.1. Licensing

IP Telephones included in the configuration each consume an Avaya IP Endpoint licenses. For complete information on Licensing refer to documents referred in Section 9[1].

Sufficient IP Office **SIP Trunk Channels** license instances are required to cover the maximum number of simultaneous active Empix evolve Connect2 calls which are to be handled by IP Office. Note that each mobile call requires two concurrent SIP channels active.

### 5.2. System Configuration

Select the **System** icon shown in **Figure 2** and enter the parameters shown in the **Table 1**. Select the tab(s) shown in the "Item" column to configure the parameters for that tab. Refer to **Figures 3** and **4**.

| Item                   | Parameter                                | Usage                                               |
|------------------------|------------------------------------------|-----------------------------------------------------|
| LAN1                   | IP Address                               | Specify the IP address to be assigned to IP Office. |
| LAN Settings           | IP Mask                                  | Enter the IP mask to be used by the LAN.            |
| Telephony<br>Telephony | Inhibit Off-Switch<br>Forward / Transfer | Uncheck this box.                                   |

#### **Table 1: System Configuration Parameters**

| 12                          | 00E007060E91*                                        |
|-----------------------------|------------------------------------------------------|
| System LAN1 LAN2 DNS        | Voicemail Telephony Directory Services System Events |
| IP Address                  | 192 168 150 109                                      |
| IP Mask                     | 255 · 255 · 255 · 0                                  |
| Primary Trans. IP Address   | 0 · 0 · 0 · 0                                        |
| RIP Mode                    | RIP 2 Broadcast (RIP 1 Compatibil 💙                  |
|                             | Enable NAT                                           |
| Number Of DHCP IP Addresses | : 1                                                  |
| DHCP Mode                   |                                                      |
| Server O Client O D         | Dialin 💿 Disabled Advanced                           |
|                             |                                                      |

Figure 3: System Parameters: LAN1

| 2                                   | 00E007060E91*                        |               |                  | $\cong \neg   \times   \checkmark$ |
|-------------------------------------|--------------------------------------|---------------|------------------|------------------------------------|
| System LAN1 LAN2 DNS V              | oicemái Telephony Directory Services | System Events | SMTP SMD         | R Twinning VCM CCR                 |
| Telephony Jones & Music Call Lo     | g                                    |               |                  |                                    |
| Analogue Extensions                 |                                      |               | anding Law —     |                                    |
| Default Outside Call Sequence       | Normal                               | Swite         | :h               | Line                               |
| Default Inside Call Sequence        | Ring Type 1 🛛 👻                      | 💿 U           | LAW              | OLAW Line                          |
| Default Ring Back Sequence          | Ring Type 2                          |               | LAW              | O ALAW Line                        |
| Restrict Analogue Extension Ringe   | er Voltage 📃                         |               |                  |                                    |
| Dial Delay Time (secs)              | 4                                    | DSS           | Status           |                                    |
| Dial Delay Count                    | 0                                    | 📃 Auto        | o Hold           |                                    |
| Default No Answer Time (secs)       | 15 🗢                                 | 🗹 Dial        | By Name          |                                    |
| Hold Timeout (secs)                 | 15 🗘                                 | 🗹 Shov        | w Account Coc    | le                                 |
| Park Timeout (secs)                 | 180 😂                                | 📃 Inhil       | bit Off-Switch I | Forward/Transfer                   |
| Ring Delay (secs)                   | 5 🗘                                  | Rest          | trict Network I  | nterconnect                        |
| Call Priority Promotion Time (secs) | Disabled 🗘                           | 📃 Drop        | o External Only  | / Impromptu Conference             |
| Default Currency                    | USD                                  | 📃 Visu        | ally Differentia | te External Call                   |
| Automatic Codec Preference          | G.711 ULAW 64K 🛛 👻                   |               |                  |                                    |

Figure 4: System Parameters: Telephony

### 5.3. Extension Configuration

To add a new extension, right-click the **Extension** icon shown in **Figure 2** and select **New H.323 Extension** (not shown). Set the **Base Extension** parameter to the extension to be assigned, and accept the default values for the remaining parameters as shown in **Figure 5** below. Repeat for any number of extensions that will be required.

|                          | H323 Extension: 8004 28004 |
|--------------------------|----------------------------|
| Extn VoIP                |                            |
| Extension Id             | 8004                       |
| Base Extension           | 28004                      |
| Caller Display Type      | On 💉                       |
| Reset Volume After Calls |                            |
| Device type              | Avaya 9608                 |
| Module                   | 0                          |
| Port                     | 0                          |
| Disable Speakerphone     |                            |

Figure 5: Extension Screen

### 5.4. User Configuration

Right-click the User icon shown in Figure 2 and select New (not shown) to create a user for each of the extension created using the parameters shown in the Table 2. Refer to Figure 6.

| Item | Parameter        | Usage                                                                                                    |  |
|------|------------------|----------------------------------------------------------------------------------------------------|--|
|      | Nama             | Enter a descriptive name to identify the                                                                                                    |  |
|      | ivanic           | user.                                                                                                    |  |
|      | Password         | Enter a password.                                                                                                    |  |
| User | Confirm Password | Confirm the password entered above.                                                                                                    |  |
|      | Full Name        | Enter a descriptive name to identify the                                                                                                    |  |
|      | Full Name        | Usage<br>Enter a descriptive name to identify the<br>user.<br>Enter a password.<br>Confirm the password entered above.<br>Enter a descriptive name to identify the<br>user.<br>Enter the telephone extension to be<br>assigned to the endpoint (which was<br>allocated in Figure 5). |  |
|      |                  | Enter the telephone extension to be                                                                                                    |  |
|      | Extension        | assigned to the endpoint (which was                                                                                                    |  |
|      |                  | allocated in Figure 5).                                                                                                    |  |

#### **Table 2: User Configuration Parameters**

| ××× | Extn28004 9608: 28004 |                                                                  |                |  |  |
|-----|-----------------------|------------------------------------------------------------------|----------------|--|--|
| Use | Voicemail DND Sho     | ortCodes Source Numbers Telephony Forwarding Dial In Voice Recor | ding           |  |  |
| Na  | ame                   | Extn28004 9608                                                   | Extn28004 9608 |  |  |
| Pa  | issword               | ****                                                             |                |  |  |
| Co  | onfirm Password       | ****                                                             |                |  |  |
| Fu  | II Name               | Extn 28004 IPO                                                   |                |  |  |
| E×  | tension               | 28004                                                            |                |  |  |
| Lo  | cale                  |                                                                  | *              |  |  |
| Pri | iority                | 5                                                                |                |  |  |
| Sy  | stem Phone Rights     | None                                                             |                |  |  |
| Pr  | ofile                 | Basic User                                                       | *              |  |  |

#### Figure 6: User Screen

### 5.5. Line Configuration

This section contains a description of the IP Office configuration for use with a SIP interface to the PSTN, which was used for conformance testing. Other types of PSTN trunks can be used as well. Right click the Line icon shown in Figure 2, select SIP Line (not shown) to be configured, and enter the parameters shown in Table 3. Refer to Figures 7, 8 and 9.

| Item      | Parameter        | Usage                                                      |  |
|-----------|------------------|------------------------------------------------------------|--|
|           | Line Number      | Assign an available Line from the drop down box.           |  |
| SIP Line  | ITSP Domain Name | Enter the relevant domain name configured in Session       |  |
|           |                  | Manager                                                    |  |
| Transport | ITSP Proxy       | Enter the IP Address of the Session Manager.               |  |
| Transport | Address          |                                                            |  |
|           | Local URI        | Select "Use Internal Data" option from the drop down list. |  |
|           | Contact          | Select "Use Internal Data" option from the drop down list. |  |
|           | Display Name     | Select "Use Internal Data" option from the drop down list. |  |
| SIP UKI   | Registration     | Select "0: <none>" option from the drop down list.</none>  |  |
|           | Incoming Group   | Enter the line number assigned.                            |  |
|           | Outgoing Group   | Enter the line number assigned.                            |  |

#### **Table 3: SIP Line Configuration Parameters**

| XXX                   |                 | SIP Line              | - Line 17                   |                                |             | <b>- *</b> |
|-----------------------|-----------------|-----------------------|-----------------------------|--------------------------------|-------------|------------|
| SIP Line Pransport SI | P URI VOIP T3   | 8 Fax SIP Credentials |                             |                                |             |            |
| Line Number           | 17 🜲            |                       |                             |                                |             |            |
| ITSP Domain Name      | bvwdev.com      |                       | In Service                  |                                | <b>~</b>    |            |
|                       |                 |                       | Use Tel URI                 |                                |             |            |
| Prefix                |                 |                       | Check OOS                   |                                |             |            |
| National Prefix       | 0               |                       | Call Routing                | Method                         | Request URI | *          |
| Country Code          |                 |                       | Originator n<br>forwarded a | umber for<br>nd twinning calls |             |            |
| International Prefix  | 00              |                       |                             |                                |             |            |
| Send Caller ID        | None            | ~                     |                             |                                |             |            |
| Association Method    | By Source IP ad | dress                 |                             | ~                              |             |            |
| REFER Support         |                 |                       |                             |                                |             |            |
| Incoming              |                 | Auto                  | ~                           |                                |             |            |
| Outgoing              |                 | Auto                  | ~                           |                                |             |            |
|                       |                 |                       |                             |                                |             |            |

#### Figure 7: Line Configuration: SIP Line

| SIP Line - Line 17*                                     | <b>r 1</b> |
|---------------------------------------------------------|------------|
| SIP Line Transpord SIP URI VoIP T38 Fax SIP Credentials |            |
| ITSP Proxy Address 10.10.10.1                           |            |
| Network Configuration                                   |            |
| Layer 4 Protocol TCP Send Port 5060                     |            |
| Use Network Topology Info None 🔽 Listen Port 5060       |            |
| Explicit DNS Server(s) 2 0 0 0 0 0 0                    |            |
| Calls Route via Registrar 📃                             |            |
|                                                         |            |
| Separate Registrar                                      |            |

#### Figure 8: Line Configuration: Transport

| 12                        | SIP Line - Line 17*                                                                                                    |
|---------------------------|----------------------------------------------------------------------------------------------------|
| SIP Line Transport SIP UP | NOIP T38 Fax SIP Credentials                                                                                                    |
| Channel Groups<br>1 17 17 | Via         Local URI         Contact         Display Name         PAI         Credential         Max Calls           <         N         0: <non< td="">         10</non<> |
| Edit Channel              | <none></none>                                                                                                    |
| Local URI                 | Use Internal Data                                                                                                    |
| Contact                   | Use Internal Data                                                                                                    |
| Display Name              | Use Internal Data                                                                                                    |
| PAI                       | None                                                                                                    |
| Registration              | 0: <none></none>                                                                                                    |
| Incoming Group            | 17                                                                                                    |
| Outgoing Group            | 17                                                                                                    |
| Max Calls per Channel     | 10 🗢                                                                                                    |

#### Figure 9: Line Configuration: SIP URI

This section also contains a description of the configuration of the SIP trunk between IP Office and Empix evolve Connect2 Server. Right click the Line icon shown in Figure 2, select SIP Line (not shown) to be configured, and enter the parameters shown in Table 4. Refer to Figures 10, 11, 12 and 13.

| Item      | Parameter          | Usage                                                                       |
|-----------|--------------------|-----------------------------------------------------------------------------|
| SIP Line  | Line Number        | Assign an available Line from the drop down box.                            |
|           | ITSP Domain Name   | Enter the IP address of the Empix evolve Connect2 Server.                   |
| Transport | ITSP Proxy Address | Enter the IP address of the Empix evolve Connect2 Server.                   |
|           | Send Port          | Enter the port number to communicate with the Empix evolve Connect2 Server. |
|           | Local URI          | Enter "*".                                                                  |
|           | Contact            | Select "Use Internal Data" from the drop-down menu.                         |
|           | Display Name       | Select "Use Internal Data" from the drop-down menu.                         |
| SIP UKI   | Registration       | Select "None" from the drop-down menu.                                      |
|           | Incoming Group     | Enter the line number assigned.                                             |
|           | Outgoing Group     | Enter the line number assigned.                                             |
| VoIP      | Compression Mode   | Check the "G.711 ALAW" box, and uncheck the others.                         |

#### **Table 4: SIP Line Configuration Parameters**

| <b>1</b>              | SIP Line -                         | Line 18*                                              |             | <del>d</del> - |
|-----------------------|------------------------------------|-------------------------------------------------------|-------------|----------------|
| SIP Line Transport SI | P URI VoIP T38 Fax SIP Credentials |                                                       |             |                |
| Line Number           | 18                                 |                                                       |             |                |
| ITSP Domain Name      | 192.168.150.3                      | In Service                                            |             |                |
|                       |                                    | Use Tel URI                                           |             |                |
| Prefix                |                                    | Check OOS                                             |             |                |
| National Prefix       | 0                                  | Call Routing Method                                   | Request URI | *              |
| Country Code          |                                    | Originator number for<br>forwarded and twinning calls |             |                |
| International Prefix  | 00                                 |                                                       |             |                |
| Send Caller ID        | None                               |                                                       |             |                |
| Association Method    | By Source IP address               | ~                                                     |             |                |

#### Figure 10: SIP Line Configuration Screen

| SIP Line - Line 18*                                     | <b>–</b> * |  |  |  |
|---------------------------------------------------------|------------|--|--|--|
| SIP Line Transport SIP URI VoIP T38 Fax SIP Credentials |            |  |  |  |
| ITSP Proxy Address 192.168.150.3                        |            |  |  |  |
| Network Configuration                                   | _          |  |  |  |
| Layer 4 Protocol UDP Send Port 5061                     |            |  |  |  |
| Use Network Topology Info None V Listen Port 5060       |            |  |  |  |
| Explicit DNS Server(s) 0 0 0 0 0 0 0 0                  |            |  |  |  |
| Calls Route via Registrar 🔽                             |            |  |  |  |

#### Figure 11: Line Configuration: Transport

| <b>1</b>                  | SIP Line - Line 18*                                                                                                    |   |  |                |
|---------------------------|----------------------------------------------------------------------------------------------------|---|--|----------------|
| SIP Line Transport SIP UR | SIP Line Transport SIP URI VoIP T38 Fax SIP Credentials                                                                                                    |   |  |                |
| Channel Groups            | Channel     Groups     Via     Local URI     Contact     Display Name     PAI     Credential     Max Calls       1     18     18      *     N     0:      0:      0 |   |  | tial Max Calls |
| Edit Channel              |                                                                                                    |   |  |                |
| Via                       | <none></none>                                                                                                    |   |  |                |
| Local URI                 | *                                                                                                    | * |  |                |
| Contact                   | Use Internal Data                                                                                                    | * |  |                |
| Display Name              | Use Internal Data                                                                                                    | ~ |  |                |
| PAI                       | None                                                                                                    | * |  |                |
| Registration              | 0: <none></none>                                                                                                    |   |  |                |
| Incoming Group            | 18                                                                                                    |   |  |                |
| Outgoing Group            | 18                                                                                                    |   |  |                |
| Max Calls per Channel     | 10                                                                                                    |   |  |                |

#### Figure 12: SIP: SIP URI Configuration Screen

| 2                           | SIP Line - Line 18*                                                            | 📥 -   🗙                                                                      |  |
|-----------------------------|--------------------------------------------------------------------------------|------------------------------------------------------------------------------|--|
| SIP Line Transport SIP UR   | SIP Line Transport SIP URE VOIP T38 Fax SIP Credentials                        |                                                                              |  |
| Compression Mode Advanced   | G.711 ALAW 64K<br>G.711 ULAW 64K<br>G.729(a) 8K CS-ACELP<br>G.723.1 6K3 MP-MLQ | VoIP Silence Suppression  Re-invite Supported  Use Offerer's Preferred Codec |  |
| Fax Transport Support       | T38                                                                            |                                                                              |  |
| Call Initiation Timeout (s) | 4                                                                              |                                                                              |  |
| DTMF Support                | RFC2833                                                                        | ¥                                                                            |  |

### Figure 13: SIP: VoIP Configuration Screen

Solution & Interoperability Test Lab Application Notes ©2011 Avaya Inc. All Rights Reserved.

### 5.6. Short Codes

Right-click the **Short Code** icon shown in **Figure 2** and click **New** (not shown) to allocate a short code to provide access to the PSTN via the SIP interface, using parameters as shown in **Table 5**. Refer to **Figure 14**.

| Item       | Parameter     | Usage                                                     |
|------------|---------------|-----------------------------------------------------------|
|            | Code          | Enter 54xxx; Since DN of client on Avaya CS1000 used      |
|            |               | during compliance testing is 54000.                       |
| Short Code | Telephone     | Enter 54N"@10.10.10.1" where 10.10.10.1 is the IP address |
|            | Number        | of Session Manager.                                       |
|            | Line Group ID | Enter the line number which was assigned to the PSTN      |
|            |               | interface in <b>Figure 7</b> .                            |

#### Table 5: Shortcode Configuration Parameters: PSTN

| XXX | <b>₹</b>           | 54xxx: Dial*     |  |
|-----|--------------------|------------------|--|
| 5   | Short Code         |                  |  |
|     | Code               | 54xxx            |  |
|     | Feature            | Dial 💌           |  |
|     | Telephone Number   | 54N"@10.10.10.1" |  |
|     | Line Group Id      | 17 💌             |  |
|     | Locale             | ▼                |  |
|     | Force Account Code |                  |  |
|     |                    |                  |  |

#### Figure 14: PSTN Access Short Code

Right-click the **Short Code** icon shown in **Figure 2** and click **New** (not shown) to allocate a short code to provide access to the Empix evolve Connect2 Server via the SIP interface, using parameters as shown in **Table 6**. Refer to **Figure 15**.

| Item       | Parameter     | Usage                                                        |
|------------|---------------|--------------------------------------------------------------|
|            | Code          | Enter 66N; Since DN assigned on Empix evolve Connect2        |
|            |               | Server used during compliance testing is 66xxx.              |
| Short Codo | Telephone     | Enter 66N"@192.168.150.3" where 192.168.150.3 is the IP      |
| Short Code | Number        | address of the Empix evolve Connect2 Server.                 |
|            | Line Group ID | Enter the line number which was assigned to the interface in |
|            |               | Figure 10.                                                   |

#### Table 6: Shortcode Configuration Parameters: Empix evolve Connect2 Server

| <b>1</b>           |                     |  |
|--------------------|---------------------|--|
| Short Code         |                     |  |
| Code               | 66N;                |  |
| Feature            | Dial                |  |
| Telephone Number   | 66N"@192.168.150.3" |  |
| Line Group Id      | 18 🗸                |  |
| Locale             |                     |  |
| Force Account Code |                     |  |
|                    |                     |  |

Figure 15: Empix evolve Connect2 Server Access Short Code

### 5.7. Incoming Call Route

### **PSTN Incoming Call Routes**

Right-click the **Incoming Call Route** icon shown in **Figure 2** and click **New** (not shown) to create an Incoming Call Route for routing calls from the PSTN to local extensions. Assign parameters to this call route as shown in **Table 7**. Refer to **Figures 16** and **17**.

| Item         | Parameter     | Usage                                                                                |
|--------------|---------------|--------------------------------------------------------------------------------------|
| Standard     | Line Group Id | Enter the Group Id of the SIP line, as shown in <b>Figure 7</b> .                    |
| Destinations | Destination   | Configure the local extension of the called party number by entering a value of ".". |

#### **Table 7: Parameters for Incoming Call Routes**

| ××××                     | 17            |   |
|--------------------------|---------------|---|
| Standard Voice Recording | Destinations  |   |
| Bearer Capability        | Any Voice     | * |
| Line Group Id            | 17            | * |
| Incoming Number          |               |   |
| Incoming Sub Address     |               |   |
| Incoming CLI             |               |   |
| Locale                   |               | ~ |
| Priority                 | 1 - Low       | * |
| Tag                      |               |   |
| Hold Music Source        | System Source | ~ |

#### Figure 16: Incoming Call Route - Standard Parameters

| ×====    |                                | 17          | 🖻 -   X   V        | ′   <   > |
|----------|--------------------------------|-------------|--------------------|-----------|
| Standard | d Voice Recording Destinations | >           |                    |           |
|          | TimeProfile                    | Destination | Fallback Extension |           |
| •        | Default Value                  | $\frown$    | ×                  | ~         |
|          |                                |             |                    |           |
|          |                                |             |                    |           |
|          |                                |             |                    |           |

#### Figure 17: Incoming Call Route - Destinations Screen

### SIP Trunk Incoming Call Route

Right-click the **Incoming Call Route** icon shown in **Figure 2** and click **New** (not shown) to create an Incoming Call Route for the SIP trunk to local extensions. Assign parameters to this call route as shown in **Table 8**. Refer to **Figures 18** and **19**.

| Tab          | Parameter     | Usage                                                              |
|--------------|---------------|--------------------------------------------------------------------|
| Standard     | Line Group Id | Enter the Group Id of the SIP line, as shown in <b>Figure 10</b> . |
| Destinations | Destination   | Enter ".".                                                         |

Ξ 18 Standard Voice Recording Destinations Any Voice Bearer Capability Line Group Id 18 Incoming Number Incoming Sub Address Incoming CLI Locale ¥ Priority 1 - Low ¥ Tag Hold Music Source ¥ System Source

#### **Table 8: Parameters for Incoming Call Routes**

#### Figure 18: SIP Incoming Call Route - Standard Parameters

| Ĩ                                     |               | 18          |   | 📸 •   🗙   🗸   <   > |  |
|---------------------------------------|---------------|-------------|---|---------------------|--|
| Standard Voice Recording Destinations |               |             |   |                     |  |
|                                       | TimeProfile   | Destination | _ | Fallback Extension  |  |
| •                                     | Default Value |             | * | ~                   |  |
|                                       |               |             |   | ]                   |  |
|                                       |               |             |   |                     |  |
|                                       |               |             |   |                     |  |

### Figure 19: SIP Incoming Call Route - Destinations Screen

### 6. Configure Empix evolve Connect2 Server

The Empix evolve Connect2 Server installation process also installs MySQL and the Apache server. The installation procedure is beyond the scope of this document. Refer to **Section 9[2]** for further information on complete installation and configurations of the Empix evolve Connect2 Server.

Empix evolve Connect2 Server uses a Web-based tool for configuration, which can be accessed from the server via <u>http://localhost:20080/login.php</u>. Log in using the initial login credentials as shown in **Figure 20** below.

| Extension evolve v                      | 3.1 - Windows Internet Explorer                    |                                       |
|-----------------------------------------|----------------------------------------------------|---------------------------------------|
| 🔆 🔁 🗢 🍊 http:                           | ://localhost:20080/login.php 🛛 🖌 🗙                 | Live Search                           |
| 🔶 Favorites 🛛 😦 🗸                       | 🌈 xtension evolve 🍅 xtension ev 🗴 🚺 🔹              | 🔊 🕆 🖃 🖶 🔻 Page 🗸 Safety 🕶 Tools 🕶 🔞 👻 |
|                                         |                                                    | <u>~</u>                              |
| xtension evolve v3.1<br>by empix evolve | Advanced se                                        | arch Search English 💌                 |
|                                         |                                                    | .:: download area                     |
| EVOLVE                                  | TOLVE EVOLVE EVOLVE EVO                            | OLVE                                  |
|                                         |                                                    |                                       |
|                                         | Login<br>Username: administrator<br>Password: •••• |                                       |
|                                         | Please login<br>xtension evolve v3.1.              |                                       |
|                                         |                                                    | ×                                     |
|                                         |                                                    | 🥶 😼 Local intranet 🦓 👻 🔍 100% 👻 🛒     |

Figure 20: Empix evolve Connect2 Server Login Screen

This section explains the configuration of the following components of Empix evolve Connect2 Server that is required for the compliance testing:

- Installing Updates.
- Installing License.
- Configure Routing Table.
- Configure System Parameters.
- Configure iGate.
- Adding Users.
- Starting Service.

### 6.1. Install Updates

Navigate to Administrative tools > Updates. Click the Check Updates button to check for new updates, and the Download & install button to install needed updates as shown in Figure 21 below.

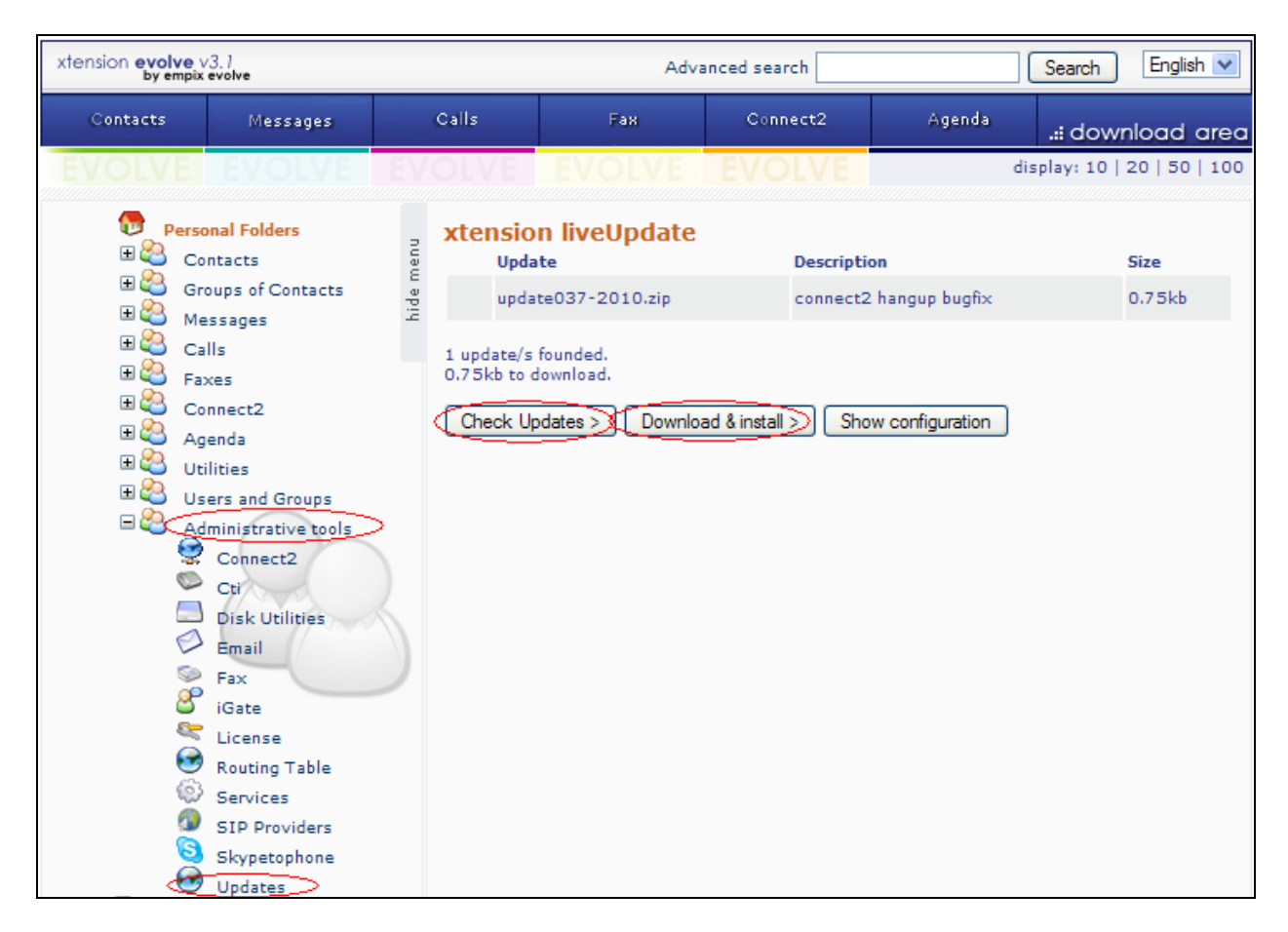

Figure 21: Empix evolve Connect2 Server Update Screen

### 6.2. Install License

Navigate to Administrative tools > License and enter all the appropriate identification information. If a permanent license is available, enter the license code into the Serial Number field and click the Activate button. If no license is available, a thirty-day trial license can be obtained without charge by clicking the Request try'n buy button. Refer to Figure 22 below.

| xtension evolve v3.1<br>by empix evolve                                                                                                    |                                                                    | Adva                              | anced search |        | Search English 💌            |
|----------------------------------------------------------------------------------------------------|--------------------------------------------------------------------|-----------------------------------|--------------|--------|-----------------------------|
| Contacts Messages                                                                                                    | Calls                                                              | Fax                               | Connect2     | Agenda | .:: download area           |
| EVOLVE EVOLVE                                                                                                    | EVOLVE                                                             |                                   | EVOLVE       |        | display: 10   20   50   100 |
| <ul> <li>Personal Folders</li> <li>Contacts</li> <li>Groups of Contacts</li> <li>Messages</li> <li>Calls</li> <li>Faxes</li> <li>Connect2</li> <li>Agenda</li> <li>Utilities</li> <li>Utilities</li> <li>Users and Groups</li> <li>Connect2</li> <li>Connect2</li> <li>Connect2</li> <li>Connect2</li> <li>Connect2</li> <li>Email</li> <li>Fax</li> <li>Gate</li> <li>License</li> <li>Routing Table</li> </ul> | License<br>Simple<br>Na<br>Addr<br>Po<br>Coun<br>empixevo<br>Locan | Advanced<br>me: DevConnect<br>ess | com          | Dity:  | Province:                   |

Figure 22: License Activation Screen

### 6.3. Configure Routing Table

Navigate to Administrative tools > Routing Table (not shown) and enter the parameters shown in the following table. Refer to Figure 23 below.

| Parameter        | Usage                                                                             |
|------------------|-----------------------------------------------------------------------------------|
| connect2         | Enter the leading digit which is used to route connect calls.                     |
| faxserver        | If any of these services are used, this field should be set appropriately. If the |
| skypetophone     | service is not used, a digit should be entered which does not correspond to any   |
| SIP gateway      | numbers in the IP Office dialing plan, as none of these fields can be left blank. |
| Recorder         |                                                                                   |
| Digits number    | Enter the number of digits to be used for Empix evolve Connect2 Server            |
| Digits iluilloci | extensions.                                                                       |

#### **Table 9: Routing Table Configuration Parameters**

| vtension_ <b>evolve</b> vé                                                                                                    | 2.1             |           |                                                                                                    | Advan                                                                                                    | ced search |           | Search                      |
|----------------------------------------------------------------------------------------------------|-----------------|-----------|----------------------------------------------------------------------------------------------------|----------------------------------------------------------------------------------------------------|------------|-----------|-----------------------------|
| Contacts                                                                                                    | Messages        |           | Calls                                                                                                    | Fax                                                                                                    | Connect2   | Agenda    | .:: download area           |
| EVOLVE                                                                                                    | EVOLVE          | EV        | OLVE                                                                                                    |                                                                                                    | EVOLVE     | Journal 📃 | display: 10   20   50   100 |
| Personal Folde<br>Contacts<br>Groups of C<br>Groups of C<br>Group | and a constants | hide menu | Routing<br>Simple<br>Calls Har<br>Select ca<br>Use Gnu<br>System (<br>System (<br>co.<br>fax<br>SIP gi<br>Re<br>Digits nu | C Advanced Advanced Ils handler GK to handle calls prefix phone 56 nnect2 66 server 76 ecorder 8 umber: 5 |            |           |                             |
| Service                                                                                                    | s               |           | Address                                                                                                    | PABX:                                                                                                    |            |           |                             |

Figure 23: Xtension evolve Routing Table

### 6.4. Configure System Parameters

Navigate to Administrative tools > Connect2 and enter the parameters shown in Table 10. Refer to Figure 24 below.

| Parameter    | Usage                                                                       |
|--------------|-----------------------------------------------------------------------------|
| Country code | Enter the country dialing code preceded by a "+" character.                 |
| Operator     | Enter the number of the extension to which calls are to be routed if a user |
| Operator     | is unable to answer.                                                        |

Table 10: Empix evolve Connect2 Server Configuration Parameters

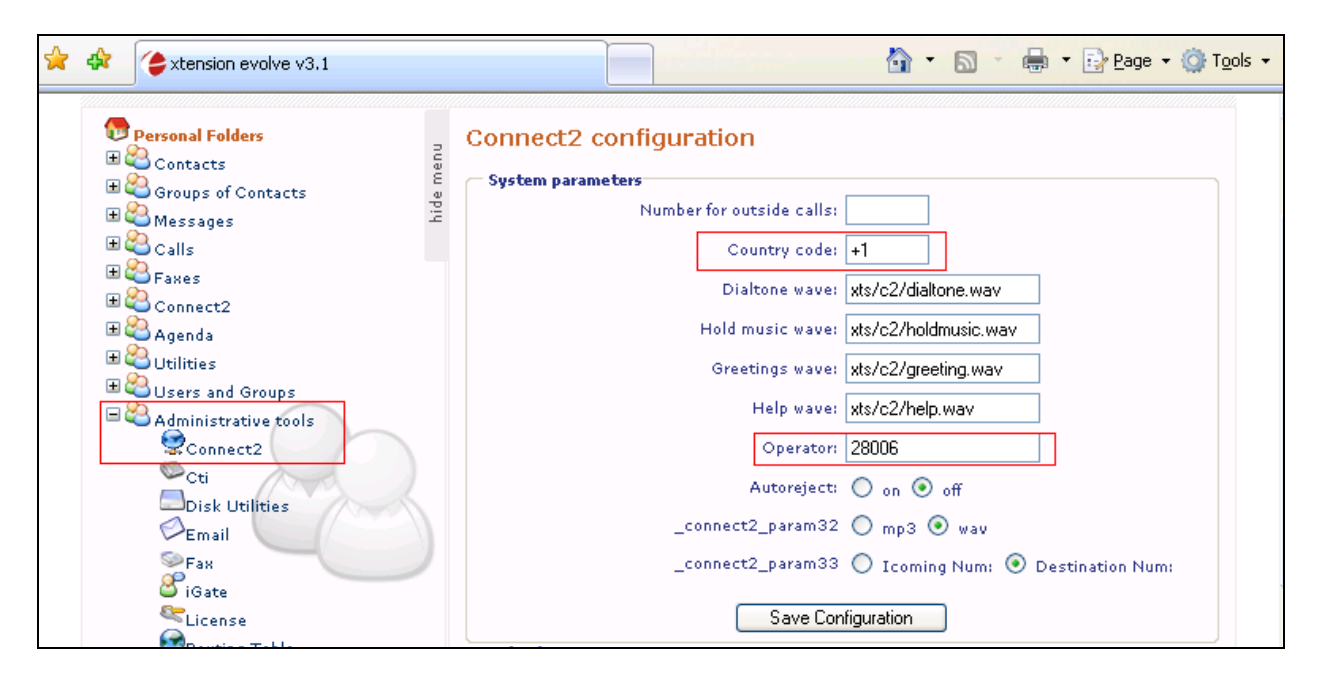

Figure 24: Empix evolve Connect2 Server Configuration Screen

### 6.5. Configure iGate

Navigate to Administrative tools > iGate and enter the parameters as shown in Table 11. Refer to Figure 25.

| Parameter | Usage                                                                                                    |
|-----------|----------------------------------------------------------------------------------------------------|
| Gateway   | Enter the IP address of IP Office, and click the SIP radio button.                                                                                     |
| Interface | Enter "*:" followed by the port number used to receive SIP messages.<br>This should match the <b>Send Port</b> value configured for <b>Figure 11</b> . |

#### xtension evolve v3.1 by empix evolve English 🔽 Advanced search Search Messages Calls Connect2 Agenda Contacts .:: download area display: 10 | 20 | 50 | 100 Personal Folders iGate Configuration hide menu 🗄 😂 Contacts O Simple 💿 Advanced H 🖉 Groups of Contacts H 😓 Messages Gateway: H 😂 Calls н.323 🔘 SIP 💽 192.168.150.109 🗄 🍓 🛛 Faxes 🗄 😂 Connect2 🗄 🍣 🛛 Agenda H.323 🗉 😂 🛛 Utilities Local Username: Interface: \*:1721 iGate 🗉 省 Us<u>ers and Group</u>s Codec: Tos: 🗆 🔏 Administrative tools 0x010 G.711-Alaw-64k Connect2 Gatekeeper: 🗢 Cti localhost 📃 Disk Utilities 🗭 Email Disable FastStart: Disable H245 Tunneling: 5 - Ган-Disable H245 during setup: 8 iGate SIP 2 License Local Username: Interface: 3 Routing Table \*:5061 iGate Services Tos: Codec: 1 SIP Providers G.711-Alaw-64k 0x010 S Skypetophone Register: Register User: 🞯 Updates 👅 Trash Register Password:

#### Table 2: iGate Configuration Parameters

Figure 8: iGate Configuration Screen

### 6.6. Add Users

Perform the procedures described in this section for each of the client endpoints that were created in Section 5.4. Navigate to Users and Groups > New User, select the Simple radio button and enter the parameters shown in Table 13. Refer to Figure 24.

| Parameter           | Usage                                                   |
|---------------------|---------------------------------------------------------|
| Username / Password | Enter authorization credentials to be used by the user. |
| Name                | Enter the first name of the user.                       |

**Table 13: User Info Parameters** 

| Contacts                     | Messages           | Calls                                                                                                    | Fax                                         | Connect2 | Agenda        | .:: download area           |
|------------------------------|--------------------|----------------------------------------------------------------------------------------------------|---------------------------------------------|----------|---------------|-----------------------------|
| EVOLVE                       | EVOLVE             | EVOLVE                                                                                                    |                                             | EVOLVE   | Journal 📃 🛛 d | lisplay: 10   20   50   100 |
| Personal Folde               | entacts            | and and a simple simple simpl | <b>New User</b><br>) Advanced<br>as contact |          |               |                             |
| E Calls<br>Faxes<br>Connect2 |                    |                                                                                                    | Jsername: Extr280                           | 04       | Password: 🐽   |                             |
| 🖿 🗨 Agenda<br>🗄 🚱 Utilities  |                    | Persona                                                                                                    | Informations                                |          |               |                             |
| Services                     | Broups             |                                                                                                    | Name: Extn280                               | 004      | Surname:      |                             |
| New Us                       | er                 |                                                                                                    | Company:                                    |          | Email address |                             |
| Mew Gro                      | que                | Phone n                                                                                                    | umbers                                      |          |               |                             |
| Administrat                  | roups<br>ive tools |                                                                                                    | Office fax:                                 |          | Mobile:       |                             |

Figure 24: User Info Screen

Under the **Phone numbers** section, enter the **Mobile** number of the user. During compliance testing a DN **54002** on the Avaya CS1000 was emulated for a mobile phone. Refer to **Figure 25** below.

| * * | 🗲 xtension evolve v3.1                                                                                                    |                                      | 🐴 🔹 🔊 🖶 🔹 🔂 Page 🕶 🍈 T <u>o</u> ols 🔹 🂙 |
|-----|----------------------------------------------------------------------------------------------------|--------------------------------------|-----------------------------------------|
|     | Show Users<br>New Group<br>Show Groups<br>Control Control<br>Control Control<br>Control<br>Control Control<br>Control Cont | Phone numbers Telephone: Office fax: | Mobile: 54002                           |

**Figure 9: User Phone Numbers Screen** 

Under the Cti section enter the parameters as shown in Table 14. Refer to Figure 26.

| Parameter       | Usage                                                                  |
|-----------------|------------------------------------------------------------------------|
| Line ID         | Select the IP Office device name for the user from the drop-down menu. |
| Line numeric id | Enter the user's extension number.                                     |

#### Table 14: User Cti Parameters

| Cti<br>Line id IP Office Phone: 28004<br>Line numeric id 28004 |
|----------------------------------------------------------------|
| Area                                                           |

#### Figure 26: User Cti Screen

Note here that if Presence Server application is not installed on the system then the Line ID drop down is not provided. User then just needs to populate the Line numeric id field. During compliance testing Presence Server application was installed and therefore the Line id drop down option is seen as shown in Figure 26 above.

Under the **Connect2 configuration** section, enter the parameters shown in **Table 16**. Refer to **Figure 27**.

| Parameter        | Usage                                                             |  |
|------------------|-------------------------------------------------------------------|--|
| Connect? Number  | Enter the virtual extension to be assigned to the user. This must |  |
| Connect2 Number  | match the short code created in Figure 15.                        |  |
| Number or id     | Add the user's mobile phone number to the list.                   |  |
| Twin calls       | Check this box.                                                   |  |
| Destination 1    | on 1 Enter the user's mobile phone number.                        |  |
| Destination 2    | Enter the user's local extension.                                 |  |
| Extension Number | Enter the user's local extension.                                 |  |

#### Table 3: Empix evolve Connect2 Server User Parameters

| 🚖 🏟 | 律 xtension evolve v3.1                                                                                                    | 🟠 • 🗟 • 🖶 Page • 🄇                                                                                      |
|-----|----------------------------------------------------------------------------------------------------|----------------------------------------------------------------------------------------------------|
| **  | <pre>xtension evolve v3.1  xtension evolve v3.1  xtension evolve v</pre> |                                                                                                    |
|     | Good morning administrator,<br>today is Wednesday 10/08/2011,<br>there are for you:<br>0 new messages<br>0 calls lost<br>0 new faxes<br>0 new appointments<br>0 new appointments                                                                                                    | Extension number:   28004   Destination 1:   54002   Destination 2:   28004   Extension number:   28004 |

Figure 27: User Connect2 Configuration Screen

### 6.7. Start Service

Navigate to Administrative tools > Services, check the connect2 box, and click the Start xtension evolve service button as shown in Figure 28 below.

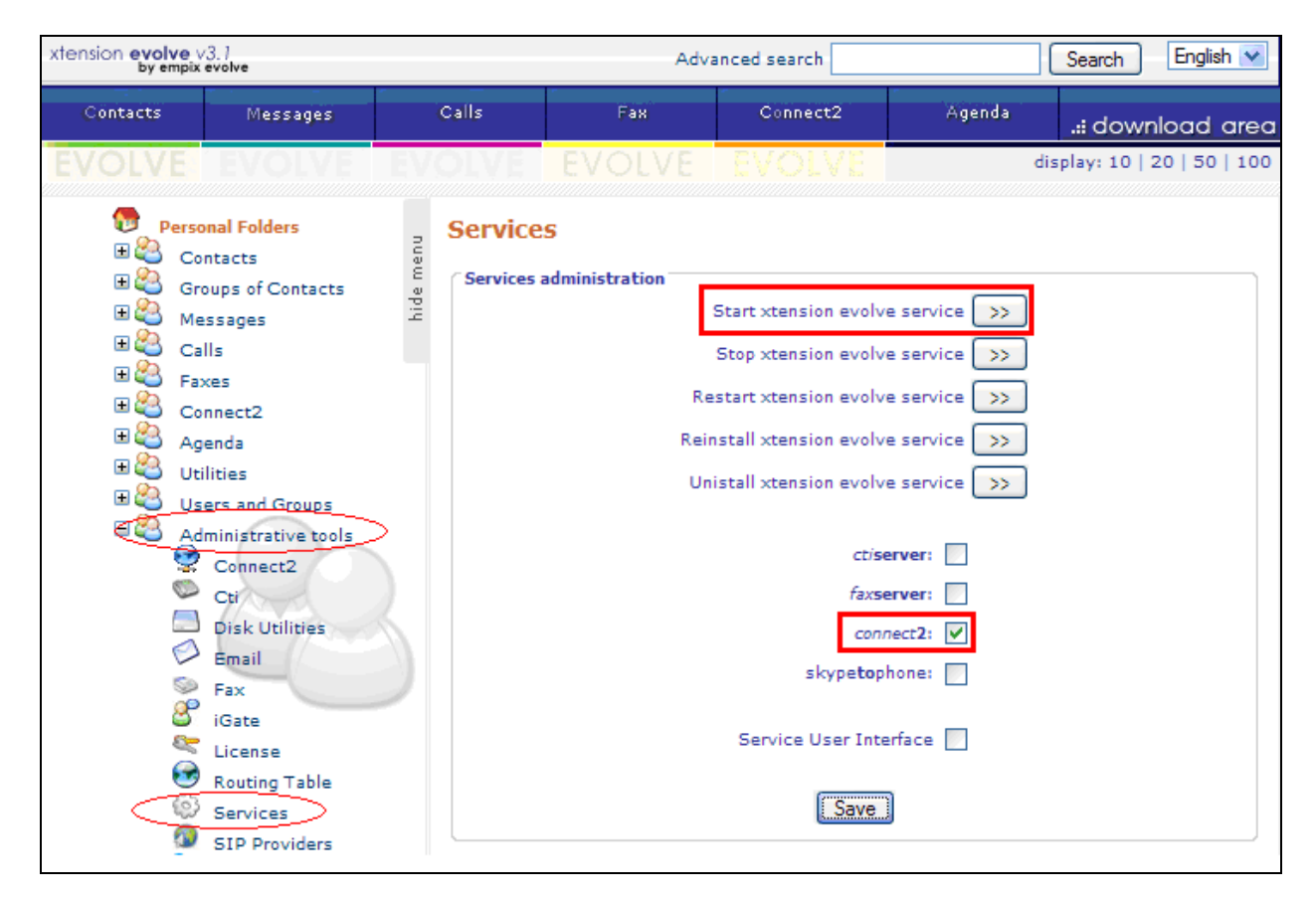

Figure 10: Services Configuration Screen

### 7. Verification Steps

Use the following steps to verify that evolve Connect2 Server and Avaya IP Office are each configured correctly.

- Click on the "iGate" icon in the Windows shortcut tray in the low right corner of the server display (not shown).
- The xtension iGate status screen is displayed (not shown).
- Make a call from a PSTN endpoint to a local IP Office extension which is "twinned" to cell phone.
- The call progress can be seen on the iGate screen (not shown).

## 8. Conclusion

All of the executed test cases have passed and met the objectives outlined in **Section 2**. The Empix evolve Connect2 Server application is considered compliant with Avaya IP Office Release 7.0.

### 9. Additional References

[1] Product documentation for Avaya products may be found at: <u>https://support.avaya.com/css/Products/</u>

[2] Product documentation for Empix evolve Connect2 Server may be found at: <u>http://www.empixevolve.com/downloads/</u>

#### ©2011 Avaya Inc. All Rights Reserved.

Avaya and the Avaya Logo are trademarks of Avaya Inc. All trademarks identified by  $\mathbb{R}$  and T<sup>M</sup> are registered trademarks or trademarks, respectively, of Avaya Inc. All other trademarks are the property of their respective owners. The information provided in these Application Notes is subject to change without notice. The configurations, technical data, and recommendations provided in these Application Notes are believed to be accurate and dependable, but are presented without express or implied warranty. Users are responsible for their application of any products specified in these Application Notes.

Please e-mail any questions or comments pertaining to these Application Notes along with the full title name and filename, located in the lower right corner, directly to the Avaya DevConnect Program at <u>devconnect@avaya.com</u>.